# **Economical analysis**

help.fracttal.com/hc/change\_language/en-us

In this module, it is possible to analyze the economic resources that have been executed or planned in maintenance management (such as inventories, services, and human resources) over a determined period, through the following submodules:

- Resources to Execute
- Executed Resources
- Cost Pivot Table

| Business Intelligence<br>Economical Analysis | •                  |                          |                     |                                                                           | • @ Ø JC ~        |
|----------------------------------------------|--------------------|--------------------------|---------------------|---------------------------------------------------------------------------|-------------------|
| <ul> <li>Actual Resource Usage</li> </ul>    | 🚍 Cost Pivot Table | ලි Planned Resource Usag | je                  | <ul> <li>Actual Schedule Date</li> <li>2025-04-23 / 2025-05-23</li> </ul> |                   |
| 0                                            | WO Creation date   | Actual Schedule Date     | Resource Creation D | ate WO Id ↓ Percentage                                                    | of Comp Task type |
|                                              | 2024-05-22 10:11   | 2025-05-22 10:07         | 2024-05-22 10:11    | OT-27-FER 100                                                             | PREDITIVA         |
|                                              | 2024-05-22 10:11   | 2025-05-22 10:07         | 2024-05-22 10:11    | OT-27-FER 100                                                             | PREDITIVA         |
|                                              | 2025-02-21 09:21   | 2025-05-02 09:00         | 2025-02-21 16:45    | OT-2366-FRA                                                               | MANTENIMIENTO P   |
|                                              | 2025-02-12 19:30   | 2025-05-12 11:53         | 2025-02-12 19:31    | 0T-2323-FRA                                                               | MANTENIMIENTO P   |
|                                              | 2025-02-11 09:42   | 2025-04-30 12:03         | 2025-02-20 10:47    | OT-2317-FRA 100                                                           | MANTENIMIENTO P   |
|                                              | 2024-11-29 08:42   | 2025-05-07 09:04         | 2024-11-29 08:43    | 0T-2079FRA                                                                | MONTAJE           |
|                                              | 2024-05-07 06:04   | 2025-05-06 15:27         | 2024-05-10 09:45    | OT-153-FRIG                                                               | PREVENTIVO        |
|                                              | 2024-05-07 06:04   | 2025-05-06 15:27         | 2024-05-07 06:06    | OT-153-FRIG                                                               | PREVENTIVO        |
|                                              | 2025-04-15 16:00   | 2025-05-14 07:45         | 2025-05-07 15:22    | OT1034UFSM                                                                | VERIFICACIÓN      |
|                                              | 2025-05-22 11:12   | 2025-05-22 11:01         | 2025-05-22 11:53    | OT1023MTO 100                                                             | CORRECTIVO        |
|                                              | 2025-05-21 11:17   | 2025-05-21 11:06         | 2025-05-21 12:10    | OT1017MTO                                                                 | 00 Correctivo     |
| Showing 50 of 77                             |                    |                          |                     |                                                                           |                   |

# **Resources to Execute:**

| =        |                                       |                  |           |             |            |           |           |           |           |                   |                      |                  | ÷         |           | *         | JC                  | ř      |
|----------|---------------------------------------|------------------|-----------|-------------|------------|-----------|-----------|-----------|-----------|-------------------|----------------------|------------------|-----------|-----------|-----------|---------------------|--------|
|          | Actual Resource Usage                 | 层 Cost Pivot Tal | ole දරූ   | Planned     | Resource L | Jsage     |           |           |           | Actual Sc<br>~ 20 | bedule D<br>024-05-2 | oate<br>3 / 2025 | -05-22    | (         | 5 =       | <b>)</b> -0-<br>-0- |        |
| () Qt    | y 🗸 🔗 Inhouse Pe                      | rsonnel 🗸        |           |             |            |           |           |           |           |                   |                      |                  |           | Day       |           | ~ 🗵                 |        |
|          |                                       |                  | Week :    | 21 - Thursd | ay, May 23 | /2024     |           | Week      | 22 - Mo   | nday, M           | lay 27/              | 2024             |           |           | Week 2    | 23 - Mon            | nda    |
| Descript | ion                                   | Unit             | Thu<br>23 | Fri<br>24   | Sat<br>25  | Sun<br>26 | Mon<br>27 | Tue<br>28 | Wed<br>29 | Thu<br>30         | Fri<br>31            | Sat<br>01        | Sun<br>02 | Mon<br>03 | Tue<br>04 | Wed<br>05           | T<br>( |
| ~        | Inhouse Personnel                     |                  |           |             |            |           | 1,00      |           |           |                   |                      |                  |           |           |           |                     |        |
| $\odot$  | Administrativo                        | Hours            |           |             |            |           |           |           |           |                   |                      |                  |           |           |           |                     |        |
| $\odot$  | Ajudante                              | Hours            |           |             |            |           |           |           |           |                   |                      |                  |           |           |           |                     |        |
| 0        | ALMACENISTA                           | Hours            |           |             |            |           |           |           |           |                   |                      |                  |           |           |           |                     |        |
| $\odot$  | Analista de manutenção                | Hours            |           |             |            |           |           |           |           |                   |                      |                  |           |           |           |                     |        |
| 0        | ASEO Y LIMPIEZA                       | Hours            |           |             |            |           | 1,00      |           |           |                   |                      |                  |           |           |           |                     |        |
| Showing  | 1 - 10 of many <mark>load more</mark> |                  |           |             |            |           |           |           |           |                   |                      |                  |           |           |           |                     |        |

This interface shows the resources projected to be used. These resources may be:

1. Human Resources: Refers to the use of human talent according to the specification of a profession or position. It is important to remember that these profiles are created from the configuration module, in the auxiliary catalogs section.

| ≡       |                                            |                 |           |               |            |           |           |           |           |           |                       |                 | ۹         |           | R         | JC          | ~      |
|---------|--------------------------------------------|-----------------|-----------|---------------|------------|-----------|-----------|-----------|-----------|-----------|-----------------------|-----------------|-----------|-----------|-----------|-------------|--------|
|         | Actual Resource Usage<br>ty ~ 8 Inhouse Pe | G Cost Pivot Ta | ble       | ලි Planned    | Resource l | Jsage     |           |           |           | Actual So | chedule D<br>024-05-2 | ate<br>3 / 2025 | -05-22    | Day       | 5 =       | •<br>•<br>• |        |
|         |                                            |                 | Wee       | k 21 - Thursd | ay, May 23 | 8/2024    |           | Week      | 22 - Mo   | nday, N   | lay 27/               | 2024            |           |           | Week 2    | 23 - Mo     | nda    |
| Descrip | tion                                       | Unit            | Thu<br>23 | Fri<br>24     | Sat<br>25  | Sun<br>26 | Mon<br>27 | Tue<br>28 | Wed<br>29 | Thu<br>30 | Fri<br>31             | Sat<br>01       | Sun<br>02 | Mon<br>03 | Tue<br>04 | Wed<br>05   | T<br>( |
| ~       | Inhouse Personnel                          |                 |           |               |            |           | 1,00      |           |           |           |                       |                 |           |           |           |             |        |
| $\odot$ | Administrativo                             | Hours           |           |               |            |           |           |           |           |           |                       |                 |           |           |           |             |        |
| $\odot$ | Ajudante                                   | Hours           |           |               |            |           |           |           |           |           |                       |                 |           |           |           |             |        |
| O       | ALMACENISTA                                | Hours           |           |               |            |           |           |           |           |           |                       |                 |           |           |           |             |        |
| 0       | Analista de manutenção                     | Hours           |           |               |            |           |           |           |           |           |                       |                 |           |           |           |             |        |
| $\odot$ | ASEO Y LIMPIEZA                            | Hours           |           |               |            |           | 1,00      |           |           |           |                       |                 |           |           |           |             |        |
| Showing | 1 - 10 of many <mark>load more</mark>      | <u>.</u>        |           |               |            |           |           |           |           |           |                       |                 |           |           |           |             |        |

2. Inventory: Includes all spare parts, supplies, and tools projected to be used in performing preventive and corrective maintenance.

| ≡        |                                                         |               |           |            |           |           |           |           |           |                     |                       |           | <b>.</b>  | <b>A</b>  | 8         | JC ~       |
|----------|---------------------------------------------------------|---------------|-----------|------------|-----------|-----------|-----------|-----------|-----------|---------------------|-----------------------|-----------|-----------|-----------|-----------|------------|
|          | Actual Resource Usage 🛛 😂 Cos                           | t Pivot Table | (ଲୁ P     | lanned Res | ource Us  | age       |           |           | - Actua   | al Schedu<br>2024-0 | ule Date<br>05-23 / 1 | 2025-05   | -22       | 90        |           | -0-<br>-0- |
| ে থ      | ty 🗸 🌽 Inventory 🗸                                      |               |           |            |           |           |           |           |           |                     |                       |           |           | Day       | ~         | <b>(</b>   |
| Descript | tion                                                    | Unit          | Thu<br>23 | Fri<br>24  | Sat<br>25 | Sun<br>26 | Mon<br>27 | Tue<br>28 | Wed<br>29 | Thu<br>30           | Fri<br>31             | Sat<br>01 | Sun<br>02 | Mon<br>03 | Tue<br>04 | Wed<br>05  |
| 0        | 2257 PAQ. 5 DISCO C/VELCRO 5<br>8HOYO { ALCOFER225569 } | PIEZA         |           |            |           |           |           |           |           |                     |                       |           |           |           |           |            |
| $\odot$  | ABRAZADERA 1\ { 1010 }                                  | Un            |           |            |           |           |           |           |           |                     |                       |           |           |           |           |            |
| $\odot$  | ABRAZADERA 13-22 (7/8) { 1016 }                         | Un            |           |            |           |           |           |           |           |                     |                       |           |           |           |           |            |
| $\odot$  | ABRAZADERA BOGUE MB 400 RSE<br>{ 1018 }                 | Un            |           |            |           |           |           |           |           |                     |                       |           |           |           |           |            |
| $\odot$  | ACEITE                                                  | Litro         |           |            |           |           |           |           |           |                     |                       |           |           |           |           |            |
| $\odot$  | ACEITE { }                                              | LITROS        |           |            |           |           |           |           |           |                     |                       |           |           |           |           |            |
| $\odot$  | aceite 1                                                | LITROS        |           |            |           |           |           |           |           |                     |                       |           |           |           |           |            |
| Showing  | 1 - 8 of many <u>load more</u>                          |               |           |            |           |           |           |           |           |                     |                       |           |           |           |           |            |

3. Services: These are services provided by third parties. Specific information is added directly in the third-party module, within the corresponding profile. It must be specified in the services section.

| ≡          |                                     |                  |           |           |             |           |           |           |           |                        |                  |           | <b>E</b>  | *         | JC           | ~      |
|------------|-------------------------------------|------------------|-----------|-----------|-------------|-----------|-----------|-----------|-----------|------------------------|------------------|-----------|-----------|-----------|--------------|--------|
| $\bigcirc$ | Actual Resource Usage 🛛 🚍           | Cost Pivot Table | ැලි Plann | ed Resour | rce Usage   |           |           |           | Actual So | chedule D<br>024-05-23 | ate<br>3 / 2025- | 05-22     | <b></b>   | 0 =       | 1 -0-<br>-0- |        |
| ে থ        | ty 🗸 🎇 Services 🗸                   |                  |           |           |             |           |           |           |           |                        |                  |           | Da        | у         | ~            |        |
| Descript   | tion                                | Unit             | Thu<br>23 | Fri<br>24 | Sat<br>25 ∃ | Sun<br>26 | Mon<br>27 | Tue<br>28 | Wed<br>29 | Thu<br>30              | Fri<br>31        | Sat<br>01 | Sun<br>02 | Mon<br>03 | Tue<br>04    | W<br>C |
|            |                                     |                  |           |           |             |           |           |           |           |                        |                  |           |           |           |              |        |
| $\odot$    | Alquiler de máquina de<br>limpieza  | Hora             |           |           |             |           |           |           |           |                        |                  |           |           |           |              |        |
| 0          | ANALISIS DE AGUA                    | ANALISIS         |           |           |             |           |           |           |           |                        |                  |           |           |           |              |        |
| $\odot$    | ANALISIS DE AGUAS                   | CONTRATO         |           |           |             |           |           |           |           |                        |                  |           |           |           |              |        |
| $\odot$    | APOYO A MANTENIMIENTO<br>PREVENTIVO | HORAS            |           |           |             |           |           |           |           |                        |                  |           |           |           |              |        |
| $\odot$    | APOYO EN MATENIMIENTO<br>GENERAL    | HORAS            |           |           |             |           |           |           |           |                        |                  |           |           |           |              |        |
| $\odot$    | CALIBRACION DE EQUIPOS              | EQUIPO           |           |           |             |           |           |           |           |                        |                  |           |           |           |              |        |
| 0          | Cambio de filtros                   | SERVICIO         |           |           |             |           |           |           |           |                        |                  |           |           |           |              |        |
| Showing    | 1 - 8 of many <u>load more</u>      |                  | 1         |           |             |           |           |           |           |                        |                  |           |           |           |              |        |

## Filtering by:

This option is offered to users to obtain more precise information. There are three filter options:

| ≡             |                                      |                    |           |           |           |           |        |                                       |                 |           | æ         | *            | JC             | ~      |
|---------------|--------------------------------------|--------------------|-----------|-----------|-----------|-----------|--------|---------------------------------------|-----------------|-----------|-----------|--------------|----------------|--------|
|               | Actual Resource Usage                | 😂 Cost Pivot Table | ලි Plann  | ed Resour | ce Usage  |           |        | Actual Schedule D                     | ate<br>3 / 2025 | -05-22    |           | 0 - <u>-</u> | 1 - <u>-</u> - | ,      |
| <b>(</b> ) Q1 | ty 🗸 💥 Services 🗸                    |                    |           |           |           |           |        | Actual Schedule Date<br>Creation Date |                 |           | Day       | y            | ~ ®            |        |
| Descript      | lion                                 | Unit               | Thu<br>23 | Fri<br>24 | Sat<br>25 | Sun<br>26 | M<br>2 | Start Date<br>End Date                | Fri<br>31       | Sat<br>01 | Sun<br>02 | Mon<br>03    | Tue<br>04      | W<br>C |
| 0             | Alquiler de máquina de<br>limpieza   | Hora               |           |           |           |           |        |                                       |                 |           |           |              |                |        |
| 0             | ANALISIS DE AGUA                     | ANALISIS           |           |           |           |           |        |                                       |                 |           |           |              |                |        |
| $\odot$       | ANALISIS DE AGUAS                    | CONTRATO           |           |           |           |           |        |                                       |                 |           |           |              |                |        |
| 0             | APOYO A MANTENIMIENTO<br>PREVENTIVO  | D HORAS            |           |           |           |           |        |                                       |                 |           |           |              |                |        |
| $\odot$       | APOYO EN MATENIMIENTO<br>GENERAL     | HORAS              |           |           |           |           |        |                                       |                 |           |           |              |                |        |
| $\odot$       | CALIBRACION DE EQUIPOS               | EQUIPO             |           |           |           |           |        |                                       |                 |           |           |              |                |        |
| $\odot$       | Cambio de filtros                    | SERVICIO           |           |           |           |           |        |                                       |                 |           |           |              |                |        |
| Showing       | 1 - 8 of many <mark>load more</mark> |                    |           |           |           |           |        |                                       |                 |           |           |              |                |        |

- Scheduled Date: The date the preventive maintenance plan was created. When filtering by this option, only the scheduled maintenance date is considered.
- Start Date: The date the work order was assigned.
- End Date: The date the work order was completed.

#### From - To:

This option allows retrieving information from the last month, the last 6 months, the last year, or setting a custom date range.

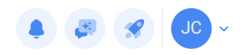

| $\bigcirc$   | Actual Resource Usage              | 层 Cost Pivot Table | ැලි Plann | ed Resour | ce Usage  |           |           |           | Actual S  | chedule D<br>024-05-2 | ate<br>3 / 2025 | -05-22    | Today                   |           | •      |
|--------------|------------------------------------|--------------------|-----------|-----------|-----------|-----------|-----------|-----------|-----------|-----------------------|-----------------|-----------|-------------------------|-----------|--------|
| <b>(</b> ) Q | ty ~ 🔀 Services ~                  |                    |           |           |           |           |           |           |           |                       |                 |           | Yesterday               | 0         | )      |
| Descript     | tion                               | Unit               | Thu<br>23 | Fri<br>24 | Sat<br>25 | Sun<br>26 | Mon<br>27 | Tue<br>28 | Wed<br>29 | Thu<br>30             | Fri<br>31       | Sat<br>01 | Last Week<br>Last Month | Tue<br>04 | W<br>C |
| 0            | Alquiler de máquina de<br>limpieza | Hora               |           |           |           |           |           |           |           |                       |                 |           | Tomorrow<br>Next Week   |           |        |
| 0            | ANALISIS DE AGUA                   | ANALISIS           |           |           |           |           |           |           |           |                       |                 |           | Next Month<br>Next Year |           |        |
| 0            | ANALISIS DE AGUAS                  | CONTRATO           |           |           |           |           |           |           |           |                       |                 |           | Date range              |           |        |
| $\odot$      | APOYO A MANTENIMIEN<br>PREVENTIVO  | FO HORAS           |           |           |           |           |           |           |           |                       |                 |           |                         |           |        |
| 0            | APOYO EN MATENIMIENT<br>GENERAL    | O HORAS            |           |           |           |           |           |           |           |                       |                 |           |                         |           |        |
| 0            | CALIBRACION DE EQUIPO              | S EQUIPO           |           |           |           |           |           |           |           |                       |                 |           |                         |           |        |
| 0            | Cambio de filtros                  | SERVICIO           |           |           |           |           |           |           |           |                       |                 |           |                         |           |        |
| Showing      | 1 - 8 of many <u>load more</u>     |                    |           |           |           |           |           |           |           |                       |                 |           |                         |           |        |

# Information Grouping:

The next filter groups the table data by day, week, or month.

| ≡            |                                     |                  |           |           |           |           |           |           |           |                       |                 |           | <b>A</b>      | JC                | <b>~</b> |
|--------------|-------------------------------------|------------------|-----------|-----------|-----------|-----------|-----------|-----------|-----------|-----------------------|-----------------|-----------|---------------|-------------------|----------|
| $\bigcirc$   | Actual Resource Usage               | Cost Pivot Table | (හි Plann | ed Resour | rce Usage |           |           |           | Actual S  | chedule D<br>024-05-2 | ate<br>3 / 2025 | -05-22    |               | 1 <sub>-0</sub> - | ,        |
| ( <b>)</b> Q | ty 🗸 💥 Services 🗸                   |                  |           |           |           |           |           |           |           |                       |                 |           | Day           | ~ 🖲               | ;)       |
| Descript     | tion                                | Unit             | Thu<br>23 | Fri<br>24 | Sat<br>25 | Sun<br>26 | Mon<br>27 | Tue<br>28 | Wed<br>29 | Thu<br>30             | Fri<br>31       | Sat<br>01 | t Day<br>Week | је<br>4           | W<br>C   |
|              |                                     |                  |           |           |           |           |           |           |           |                       |                 |           | Month         |                   |          |
| $\odot$      | Alquiler de máquina de<br>limpieza  | Hora             |           |           |           |           |           |           |           |                       |                 |           | -L            |                   |          |
| $\odot$      | ANALISIS DE AGUA                    | ANALISIS         |           |           |           |           |           |           |           |                       |                 |           |               |                   |          |
| $\odot$      | ANALISIS DE AGUAS                   | CONTRATO         |           |           |           |           |           |           |           |                       |                 |           |               |                   |          |
| $\odot$      | APOYO A MANTENIMIENTO<br>PREVENTIVO | HORAS            |           |           |           |           |           |           |           |                       |                 |           |               |                   |          |
| $\odot$      | APOYO EN MATENIMIENTO<br>GENERAL    | HORAS            |           |           |           |           |           |           |           |                       |                 |           |               |                   |          |
| $\odot$      | CALIBRACION DE EQUIPOS              | EQUIPO           |           |           |           |           |           |           |           |                       |                 |           |               |                   |          |
| 0            | Cambio de filtros                   | SERVICIO         |           |           |           |           |           |           |           |                       |                 |           |               |                   |          |
| Showing      | 1 - 8 of many <u>load more</u>      |                  |           |           |           |           |           |           |           |                       |                 |           |               |                   |          |

Export:

Using this icon, you can export the information displayed in the interface to a flat Excel file.

Additionally, you can group the interface information by quantity or cost.

| ≡          |                                      |                  |           |           |           |           |           |           |            |                       |                 | ٩         | <b>F</b>  | *         | JC           | ~      |
|------------|--------------------------------------|------------------|-----------|-----------|-----------|-----------|-----------|-----------|------------|-----------------------|-----------------|-----------|-----------|-----------|--------------|--------|
| $\bigcirc$ | Actual Resource Usage 🗧              | Cost Pivot Table | ැලි Plann | ed Resour | ce Usage  |           |           |           | - Actual S | chedule D<br>024-05-2 | ate<br>3 / 2025 | -05-22    |           | 0 =       | 1 -0-<br>-0- | •      |
| () Q       | ty 🗸 🔀 Services 🗸                    |                  |           |           |           |           |           |           |            |                       |                 |           | Da        | y         | ~            |        |
| Descript   | tion                                 | Unit             | Thu<br>23 | Fri<br>24 | Sat<br>25 | Sun<br>26 | Mon<br>27 | Tue<br>28 | Wed<br>29  | Thu<br>30             | Fri<br>31       | Sat<br>01 | Sun<br>02 | Mon<br>03 | Tue<br>04    | W<br>C |
| 0          | Alquiler de máquina de               | Hora             |           |           |           |           |           |           |            |                       |                 |           |           |           |              |        |
|            | limpieza                             |                  |           |           |           |           |           |           |            |                       |                 |           |           |           |              |        |
| 0          | ANALISIS DE AGUA                     | ANALISIS         |           |           |           |           |           |           |            |                       |                 |           |           |           |              |        |
| $\odot$    | ANALISIS DE AGUAS                    | CONTRATO         |           |           |           |           |           |           |            |                       |                 |           |           |           |              |        |
| 0          | APOYO A MANTENIMIENTO<br>PREVENTIVO  | HORAS            |           |           |           |           |           |           |            |                       |                 |           |           |           |              |        |
| 0          | APOYO EN MATENIMIENTO<br>GENERAL     | HORAS            |           |           |           |           |           |           |            |                       |                 |           |           |           |              |        |
| $\odot$    | CALIBRACION DE EQUIPOS               | EQUIPO           |           |           |           |           |           |           |            |                       |                 |           |           |           |              |        |
| 0          | Cambio de filtros                    | SERVICIO         |           |           |           |           |           |           |            |                       |                 |           |           |           |              |        |
| Showing    | 1 - 8 of many <mark>load more</mark> |                  |           |           |           |           |           |           |            |                       |                 |           |           |           |              |        |

#### **Executed Resources:**

This interface shows information on the resources used within a work order, divided as follows:

## Iconography:

1. View WO Details: Redirects you to the work order where the resource was used.

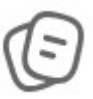

2. View Asset Details: Redirects you to the asset intervened during the work order.

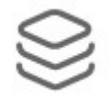

3. View Resource Details: Redirects you to the resource requested during the work order.

## Details:

| Business Intelligence<br>Economical Analysis |                    |                           |                   | Q Search                                        | • Jo •               |
|----------------------------------------------|--------------------|---------------------------|-------------------|-------------------------------------------------|----------------------|
| O Actual Resource Usage                      | 层 Cost Pivot Table | ැනි Planned Resource Usag | e                 | Actual Schedule Date<br>2025-04-23 / 2025-05-23 | 9 🜐 💍 📲 🌫 i          |
| 0                                            | WO Creation date   | Actual Schedule Date      | Resource Creation | Date WO Id ↓ Percenta                           | ge of Comp Task type |
|                                              | 2024-05-22 10:11   | 2025-05-22 10:07          | 2024-05-22 10:11  | OT-27-FER 100                                   | PREDITIVA            |
|                                              | 2024-05-22 10:11   | 2025-05-22 10:07          | 2024-05-22 10:11  | OT-27-FER 100                                   | PREDITIVA            |
|                                              | 2025-02-21 09:21   | 2025-05-02 09:00          | 2025-02-21 16:45  | OT-2366-FRA                                     | MANTENIMIENTO P      |
|                                              | 2025-02-12 19:30   | 2025-05-12 11:53          | 2025-02-12 19:31  | 0T-2323-FRA                                     | MANTENIMIENTO P      |
|                                              | 2025-02-11 09:42   | 2025-04-30 12:03          | 2025-02-20 10:47  | OT-2317-FRA 100                                 | MANTENIMIENTO P      |
|                                              | 2024-11-29 08:42   | 2025-05-07 09:04          | 2024-11-29 08:43  | OT-2079FRA                                      | MONTAJE              |
|                                              | 2024-05-07 06:04   | 2025-05-06 15:27          | 2024-05-10 09:45  | OT-153-FRIG                                     | PREVENTIVO           |
|                                              | 2024-05-07 06:04   | 2025-05-06 15:27          | 2024-05-07 06:06  | OT-153-FRIG                                     | PREVENTIVO           |
|                                              | 2025-04-15 16:00   | 2025-05-14 07:45          | 2025-05-07 15:22  | OT1034UFSM                                      | VERIFICACIÓN         |
|                                              | 2025-05-22 11:12   | 2025-05-22 11:01          | 2025-05-22 11:53  | OT1023MTO 100                                   | CORRECTIVO           |
| $\cap @ \$ $                                 | 2025-05-21 11:17   | 2025-05-21 11:06          | 2025-05-21 12:10  | OT1017MT0                                       | 00 Correctivo        |
| Showing 50 of 77                             |                    |                           |                   |                                                 |                      |

- WO Creation Date: The date a person in charge and a consecutive number are assigned to a preventive or corrective task.
- Scheduled Date: The projected date for task execution.
- Resource Assignment Date: The date the resource is assigned within a work order.
- WO ID: The consecutive work order number.
- Progress Percentage: The work order's progress.
- Task Type: Specifies the type of task being executed, whether corrective, preventive, or according to the indication added when created.

| ≡ <sup>B</sup> E | usiness Intelligence<br>conomical Analysis |                 |                               |                        | Q                  | Search         |                              |               | 8            | JC ~       |
|------------------|--------------------------------------------|-----------------|-------------------------------|------------------------|--------------------|----------------|------------------------------|---------------|--------------|------------|
|                  | C Actual Resource U                        | sage 👼 Cost Pir | vot Table (ලි I               | Planned Resource Usage |                    | Actual Schedul | le Date<br>4-23 / 2025-05-23 | <b>(</b> )    |              | :          |
| ۶.               | Percentage of Comp                         | Task type       | Status                        | Resource code          | Resource Descrip   | tion<br>_      | Resource Source              | 2             | Resource Ut  | tilization |
| ΞR               | 100                                        | PREDITIVA       | Closed                        |                        | Termografia        |                | Soluciones Eléctri           | cas SL        | 2024-05-22   | 10:11      |
| ΞR               | 100                                        | PREDITIVA       | Closed                        | dsf4ds56f456           | Eletricista        |                | alberto ferreira             |               | 2024-05-22   | 10:11      |
| -FRA             |                                            | MANTENIMIENTO P | Cancelled                     | DET-001                | DETERGENTE { DE    | ET-001 }       | ALMACEN GENER                | AL DE RE      | 2025-02-21   | 16:45      |
| -FRA             |                                            | MANTENIMIENTO P | • Open WO's                   | TEC-022                | Analista de manut  | tenção         | Alan Everton Ferre           | eira da Silva | 2025-02-12   | 19:31      |
| -FRA             | 100                                        | MANTENIMIENTO P | • Complete WO's               |                        | Especialista en Mo | otores         | JORGE TORO                   |               | 2025-02-20   | 10:47      |
| FRA              |                                            | MONTAJE         | • Open WO's                   | DET-001                | DETERGENTE { DE    | ET-001 }       | ALMACEN DE NER               | RDS KITCH     | 2024-11-29 ( | 08:42      |
| FRIG             |                                            | PREVENTIVO      | • Open WO's                   | Ton-M6x10              | Tonillos M6x100    |                | Abot Armazem                 |               | 2024-05-10   | 09:45      |
| FRIG             |                                            | PREVENTIVO      | • Open WO's                   |                        | electricista       |                | Alexander Fuentes            | 3             | 2024-05-07 ( | 06:06      |
| UFSM             |                                            | VERIFICACIÓN    | • Open WO's                   | CHU-BAS-01             | CHUMACERA BAS      | SALTICA {      | ALMACEN DE BAS               | SALTICA       | 2025-05-07   | 15:21      |
| МТО              | 100                                        | CORRECTIVO      | Closed                        |                        | NEUMATICO MINI     | CARGADOR       | External: SUPERM             | JERCADO       | 2025-05-22   | 11:50      |
| МТО              |                                            | 00 Correctivo   | <ul> <li>Open WO's</li> </ul> |                        | FILTRO AIRE INTE   | RIOR MOT       | ALAMCEN SUCRU                | JSAL 2        | 2025-05-21   | 12:10      |
| Sh               | owing 50 of 77                             |                 |                               |                        |                    |                |                              |               |              |            |

- Status: Indicates the work order status (in process, under review, canceled, or completed).
- Resource Description: Describes the type of resource used.
- Resource Source: Indicates where the resource was taken from.
- Resource Type: Specifies if the resource is human, a service, or part of inventory.

| = | Business Intelligence<br>Economical Analysis |                    |                 |             |                   | C Search                                        | <b>3</b> | JC ~ |
|---|----------------------------------------------|--------------------|-----------------|-------------|-------------------|-------------------------------------------------|----------|------|
|   | <ul> <li>Actual Resource Usage</li> </ul>    | 层 Cost Pivot Table | ැලි Planned Res | ource Usage |                   | Actual Schedule Date<br>2025-04-23 / 2025-05-23 | 0 -      | : :  |
|   | Resource Utilization Date                    | Resource Type      | Is cataloged    | Qty         | Real Used Qt<br>⊿ | ty Issued Qty<br>⊣                              | Unit     | L    |
|   | 2024-05-22 10:11                             | Services           | Yes             | 1           | 1                 | 1                                               | SERVICIO | 4    |
|   | 2024-05-22 10:11                             | Inhouse Personnel  | Yes             | 1           | 1                 | 1                                               | Hour     | 4    |
|   | 2025-02-21 16:45                             | Inventory          | Yes             | 10          | 5                 | 5                                               | LITROS   | 4    |
| а | 2025-02-12 19:31                             | Inhouse Personnel  | Yes             | 1           | 1                 | 1                                               | Hour     | 4    |
|   | 2025-02-20 10:47                             | Inhouse Personnel  | Yes             | 1           | 1                 | 1                                               | Hour     | a.   |
| ١ | . 2024-11-29 08:42                           | Inventory          | Yes             | 99          |                   |                                                 | LITROS   | a.   |
|   | 2024-05-10 09:45                             | Inventory          | Yes             | 35          | 35                | 35                                              | Unidade  | ¢.   |
|   | 2024-05-07 06:06                             | Inhouse Personnel  | Yes             | 3           | 3                 | 3                                               | Hour     | 4    |
|   | 2025-05-07 15:21                             | Inventory          | Yes             | 2           | 2                 | 2                                               | UNID.    | a    |
|   | 2025-05-22 11:50                             | Inventory          | No              | 1           | 1                 | 1                                               | UNIDAD   | đ    |
|   | 2025-05-21 12:10                             | Inventory          | Yes             | 1           | 1                 |                                                 |          | 4    |
|   | Showing 50 of 77                             |                    |                 |             |                   |                                                 |          |      |

- Cataloged: Indicates if the resource is within the software inventory or not. "Cataloged" means it is in the software inventory; "Not cataloged" means it is not but was assigned to the work order with a name and cost.
- Quantity: The projected quantity to be delivered within the work order.
- Actual Quantity Used: The quantity used by the technician or person responsible.
- Quantity Delivered: The amount delivered to the work order responsible from the warehouse.

| E E | siness Intelligence<br>conomical Analysis |                    |                |                  |                  |                                                     | C                                | ) Search                                  |                    |
|-----|-------------------------------------------|--------------------|----------------|------------------|------------------|-----------------------------------------------------|----------------------------------|-------------------------------------------|--------------------|
| 0   | ) Actual Resource Usage                   | 🚍 Cost Pivot Table | ④ Planned Reso | urce Usage       |                  |                                                     |                                  | Actual Schedule Date<br>2025-04-23 / 2025 | -05-23 🛗 💍 学 🌫 🚦   |
|     | Real Used Qty                             | Issued Qty         | Unit           | Unit Cost        | Total cost       | Is part of                                          | Asset                            |                                           | Asset code         |
|     | 1                                         | 1                  | SERVICIO       | € EUR 45,00      | € EUR 45,00      | // Global Ruth/ Area de producción/ Utilidades/ Áre | Chiller { Global-Chiller-001 } > | (erox                                     | Global-Chiller-001 |
|     | 1                                         | 1                  | Hour           | € EUR 10,00      | € EUR 10,00      | // Global Ruth/ Area de producción/ Utilidades/ Áre | Chiller { Global-Chiller-001 } > | lerox                                     | Global-Chiller-001 |
|     | 5                                         | 5                  | LITROS         | € EUR 2,50       | € EUR 12,50      | // TESLA/                                           | GT38 ACT                         |                                           | GT382              |
|     | 1                                         | 1                  | Hour           | € EUR 100,00     | € EUR 100,00     | // FERRONOR/                                        | { GT38-2003 } LOCOMOTORA         | GT3 ACL                                   | GT38-2003          |
|     | 1                                         | 1                  | Hour           | € EUR 0,00       | € EUR 0,00       | // MOSQUEDA EMPRESA/ ROBUSPACK/                     | { GT38-1 } LOCOMOTORA GT         | 38                                        | GT38-1             |
|     |                                           |                    | LITROS         | € EUR 2.003,40   | € EUR 0,00       | // CENTRO COMERCIAL EL TESORO/                      | AGREGADO 1 2009 2009 { AG        | GR-030-001 } 2009                         | AGR-030-001        |
|     | 35                                        | 35                 | Unidade        | € EUR 300,00     | € EUR 10.500,00  | // FERMOS/ HAL ALUMINIUM MÉXICO/                    | {} unidad hidráulica 2           |                                           |                    |
|     | 3                                         | 3                  | Hour           | € EUR 25,00      | € EUR 75,00      | // FERMOS/ HAL ALUMINIUM MÉXICO/                    | {} unidad hidráulica 2           |                                           |                    |
|     | 2                                         | 2                  | UNID.          | € EUR 1.000,00   | € EUR 2.000,00   | // Planes Fabian/ AREA TABLERO ELECTRICO/           | CALDERA ( FR-FABIAN-0005         | HUB }                                     | FR-FABIAN-0005 HUB |
|     | 1                                         | 1                  | UNIDAD         | € EUR 0,00       | € EUR 0,00       | // TAMBO/                                           | { MC03.EJ.TAM } MINICARG         | ADOR CAT                                  | MC03.EJ.TAM        |
|     | 1                                         |                    |                | € EUR 5.000,00   | € EUR 5.000,00   | // HAYCO/                                           | { HOR-01 } HORNO 01              |                                           | HOR-01             |
|     | 2                                         | 2                  |                | € EUR 200.000,00 | € EUR 400.000,00 | //                                                  | { JAR-PIN } JARDIN PINOS         |                                           | JAR-PIN            |
|     | 1.5                                       | 1.5                | GALONES        | € EUR 16.000,00  | € EUR 24.000,00  | //                                                  | { JAR-PIN } JARDIN PINOS         |                                           | JAR-PIN            |
|     |                                           |                    | LITROS         | € EUR 25.073,55  | € EUR 0,00       | //                                                  | { JAR-PIN } JARDIN PINOS         |                                           | JAR-PIN            |
|     | 4                                         | 4                  | Hour           | € EUR 15,00      | € EUR 60,00      | // Cable Insalaciones/ Charge Guru/                 | { CI-CG-PC } Parador de Cace     | res                                       | CI-CG-PC           |
|     |                                           |                    | PIEZA          | € EUR 0,00       | € EUR 0,00       | // Cable Insalaciones/ Charge Guru/                 | { CI-CG-PC } Parador de Cace     | res                                       | CI-CG-PC           |
|     |                                           |                    | LITROS         | € EUR 0,00       | € EUR 0,00       | // Cable Insalaciones/ Charge Guru/                 | { CI-CG-PC } Parador de Cace     | res                                       | CI-CG-PC           |
|     |                                           |                    | Unidad         | € EUR 0,00       | € EUR 0,00       | // Cable Insalaciones/ Charge Guru/                 | { CI-CG-PC } Parador de Cace     | res                                       | CI-CG-PC           |
|     | 2                                         | 2                  | Hour           | € EUR 15,00      | € EUR 30,00      | // Cable Insalaciones/ Charge Guru/                 | { CI-CG-PM } Parador de méri     | da                                        | CI-CG-PM           |
| Sh  | owing 50 of 77                            | L                  |                |                  |                  |                                                     |                                  |                                           |                    |

- Unit: The resource's unit of measurement.
- Unit Cost: The individual cost of each resource.
- Total Cost: The total cost, calculated by multiplying unit cost by actual quantity used.
- Located At or Part Of: The asset's location.
- Asset: The asset intervened in the work order.

#### **Cost Pivot Table:**

This interface allows the user to create a pivot table with the following contents and groupings:

First, let's look at each available grouping type:

| Business Intelligence<br>Economical Analysis |                    |                                      |                                      |                               |                  |                   |              | 🔗 JC - |
|----------------------------------------------|--------------------|--------------------------------------|--------------------------------------|-------------------------------|------------------|-------------------|--------------|--------|
| Actual Resource Usage                        | 🔓 Cost Pivot Table | ලි Planned l                         | Resource Usage                       | Actual Sched                  | ule Dat<br>04-23 | e<br>/ 2025-05-23 |              |        |
| Table •                                      | Sum<br>Total cost  | <ul> <li>* ↓ ↔</li> <li>*</li> </ul> | Year *                               |                               |                  |                   |              | RE     |
| Asset Group 1 🔻                              | Asset •            |                                      |                                      | Year                          | 2024             | 2025              | Totala       |        |
| Accest Crown 2                               |                    |                                      | Asset                                |                               | 2024             | 2025              | Totals       |        |
| Asset Group 2 *                              |                    | Clima Data Center ( 001 )            |                                      |                               | 12,000.00        | 12,000.00         |              |        |
| Asset Type 🔻                                 |                    |                                      | Clima Data Center { 0022 }           |                               |                  | 50,800.00         | 50,800.00    |        |
| Cost center ·                                |                    |                                      | EQUIPO 2 GLORY { EQ.GG-2 }           |                               |                  | 0.00              | 0.00         |        |
| la sur d Otu                                 |                    |                                      | HORNO 01 { HOR-01 }                  |                               |                  | 22.50             | 22.50        |        |
| Issued Qty *                                 |                    |                                      | MINISPLIT1 { AA-MS-0001 }            |                               |                  | 0.00              | 0.00         |        |
| Month 🔹                                      |                    |                                      | UPS { UPS.0001 }                     |                               |                  | 50,000.00         | 50,000.00    |        |
| Oty .                                        |                    |                                      | 01 - C01 PARQUE DE FÚTBOL EL PLA     | NTÍO (LA CAÑADA) { 01 - C01 } |                  | 39,900.00         | 39,900.00    |        |
| 4.7                                          |                    |                                      | 02 - C02.1 PARQUE CARRER 30-PINA     | DA (LA CAÑADA) { 02 - C02.1 } |                  | 0.83              | 0.83         |        |
| Real Used Qty 🔹                              |                    |                                      | AUTO 001                             |                               |                  | 50,000.00         | 50,000.00    |        |
| Resource Description •                       |                    |                                      | CENTRO COMERCIAL EL TESORO { C       | C-TER }                       |                  | 1,004,000.00      | 1,004,000.00 |        |
|                                              |                    |                                      | Chiller { Global-Chiller-001 } Xerox |                               | 55.00            |                   | 55.00        |        |
| Resource Source *                            |                    |                                      | EL CORRAL { ELCO-ELTE-01 }           |                               |                  | 4,500.00          | 4,500.00     |        |
| Resource Type 🔻                              |                    |                                      | GRUPO ELECTROGENO                    |                               |                  | 50,000.00         | 50,000.00    |        |
| Task T                                       |                    |                                      | MINISPLIT9                           |                               |                  | 20,000.00         | 20,000.00    |        |
|                                              |                    |                                      | MOLINO 1 { MOL-01 }                  |                               |                  | 142,500.00        | 142,500.00   |        |
| Task Group 1 🔹                               |                    |                                      | MONTADODA FA                         |                               |                  | 0.00              | 0.00         |        |

# Grouping 1:

| Economical Analysis                       |                    |                                               |                                      |                                |         |                   |                                                                                                    | <b>%</b> JC ~ |
|-------------------------------------------|--------------------|-----------------------------------------------|--------------------------------------|--------------------------------|---------|-------------------|----------------------------------------------------------------------------------------------------|---------------|
| <ul> <li>Actual Resource Usage</li> </ul> | 层 Cost Pivot Table | ැලි Planned l                                 | Resource Usage                       | Actual Sched                   | ule Dat | e<br>/ 2025-05-23 | t de la constante de la constante de la consta | )             |
| Table ×<br>Table                          | Sum<br>Total cost  | <ul> <li>v</li> <li>t ↔</li> <li>v</li> </ul> | Year *                               |                                |         |                   |                                                                                                    |               |
| Table Heatmap                             | Asset •            |                                               |                                      | Year                           |         |                   | _                                                                                                    |               |
| Table Row Heatmap                         |                    |                                               | Asset                                |                                | 2024    | 2025              | Totals                                                                                                    |               |
| Exportable TSV                            |                    |                                               | Clima Data Center { 001 }            |                                |         | 12,000.00         | 12,000.00                                                                                                    |               |
| Grouped Column Chart                      |                    |                                               | Clima Data Center { 0022 }           |                                |         | 50,800.00         | 50,800.00                                                                                                    |               |
| Grouped Bar Chart                         |                    |                                               | EQUIPO 2 GLORY { EQ.GG-2 }           |                                |         | 0.00              | 0.00                                                                                                    |               |
| Stacked Bar Chart                         |                    |                                               | HORNO 01 { HOR-01 }                  |                                |         | 22.50             | 22.50                                                                                                    |               |
| Line Chart                                |                    |                                               | MINISPLIT1 { AA-MS-0001 }            |                                |         | 0.00              | 0.00                                                                                                    |               |
| Dot Chart                                 |                    |                                               | UPS { UPS.0001 }                     |                                |         | 50,000.00         | 50,000.00                                                                                                    |               |
| Scatter Chart                             |                    |                                               | 01 - C01 PAROUE DE FÚTBOL EL PLA     | ANTÍO (LA CAÑADA) { 01 - C01 } |         | 39,900.00         | 39,900.00                                                                                                    |               |
| Multiple Pie Chart                        |                    |                                               | 02 - C02.1 PAROUE CARRER 30-PINA     | ADA (LA CAÑADA) { 02 - C02.1 } |         | 0.83              | 0.83                                                                                                    |               |
| Real Used Qty 🔹                           |                    |                                               | AUTO 001                             |                                |         | 50,000.00         | 50,000.00                                                                                                    |               |
|                                           |                    |                                               | CENTRO COMERCIAL EL TESORO {         | C-TER }                        |         | 1,004,000.00      | 1.004.000.00                                                                                                    |               |
| Resource Description 🔹                    |                    |                                               | Chiller { Global-Chiller-001 } Yeroy | ,                              | 55.00   |                   | 55.00                                                                                                    |               |
| Resource Source 🔹                         |                    |                                               | EL CORRAL { EL CO-EL TE-01 }         |                                |         | 4 500 00          | 4.500.00                                                                                                    |               |
|                                           |                    |                                               |                                      |                                |         | 50,000,00         | 50,000,00                                                                                                    |               |
| Resource Type *                           |                    |                                               |                                      |                                |         | 20,000,00         | 20,000,00                                                                                                    |               |
| Task 🔻                                    |                    |                                               |                                      |                                |         | 142 500 00        | 142 500 00                                                                                                    |               |
| Task Group 1                              |                    |                                               |                                      |                                |         | 0.00              |                                                                                                    |               |

• Table: A data structure organizing information into rows and columns, where each cell holds a unique value. Useful for displaying data in an orderly way.

- Table Heatmap: A visual representation where numerical table values are shown with colors; more intense colors correspond to higher values, lighter colors indicate lower values.
- Table Col Heatmap: Similar to the table heatmap but focuses on highlighting the columns.
- Table Row Heatmap: Focuses on highlighting rows, showing value distribution along rows.
- Exportable TSV: "Tab-separated values," allowing export of data in a text file where values are tab-separated.
- Grouped Column Chart: Similar to grouped bar charts but categories or variables are shown on the X axis as columns.
- Stacked Bar Chart: Bars stacked to show the total sum while comparing categories.
- Grouped Bar Chart: Bars grouped representing different categories or variables and their comparisons.
- Line Chart: Shows the relationship between two datasets via lines, representing trends or changes over time or variables.
- Dot Chart: Similar to line charts but with dots instead of lines, useful to visualize relationships or trends.
- Area Chart: Shows changes in a variable over time by filling areas under lines, helping visualize distribution or trends clearly.
- Scatter Chart: Displays individual points on a Cartesian plane, each point representing two variables, useful to identify relationships.
- Multiple Pie Chart: Shows several pie charts, each representing part of the whole, useful to compare compositions of different datasets.

## Grouping 2:

| Business Intelligence<br>Economical Analysis |      |                                         |                                     |                                      |                                |                  |                   |              | 🛠 JC - |
|----------------------------------------------|------|-----------------------------------------|-------------------------------------|--------------------------------------|--------------------------------|------------------|-------------------|--------------|--------|
| <ul> <li>Actual Resource Usage</li> </ul>    |      | Cost Pivot Table                        | ලි Planned                          | Resource Usage                       | Actual Sched                   | ule Dat<br>04-23 | e<br>/ 2025-05-23 |              | e≣     |
| Table •                                      | Si   | im<br>Total cost<br>Resource Type       | • ↓ ↔<br>×                          | Year •                               |                                |                  |                   |              |        |
| Asset Group 1 🔹                              | Asse | Resource Description<br>Resource Source |                                     |                                      | Year                           | 2024             | 2025              | Totals       |        |
| Asset Group 2 🔹                              |      | Qty A                                   | Asset                               |                                      |                                |                  |                   |              |        |
|                                              |      | Issued Qty                              | d Qty Clima Data Center { 001 }     |                                      |                                |                  | 12,000.00         | 12,000.00    |        |
| Asset Type •                                 |      | Real Used Qty<br>Unit Cost              | Jsed Qty Clima Data Center { 0022 } |                                      |                                | 50,800.00        | 50,800.00         |              |        |
| Cost center 🔹                                |      | Total cost                              | EQUIPO 2 GLORY { EQ.GG-2 }          |                                      |                                |                  | 0.00              | 0.00         |        |
| Issued Oty                                   |      | Unit                                    | HORNO 01 { HOR-01 }                 |                                      |                                | 22.50            | 22.50             |              |        |
| Issued Qty                                   |      | Year                                    | MINISPLIT1 ( AA-MS-0001 )           |                                      |                                |                  | 0.00              | 0.00         |        |
| Month •                                      |      | Asset                                   |                                     | UPS { UPS.0001 }                     |                                |                  | 50,000.00         | 50,000.00    |        |
| Otv. T                                       |      | Asset Group 1                           |                                     | 01 - C01 PARQUE DE FÚTBOL EL PL      | ANTÍO (LA CAÑADA) { 01 - C01 } |                  | 39,900.00         | 39,900.00    |        |
| 4.9                                          |      | Asset Group 2                           |                                     | 02 - C02.1 PARQUE CARRER 30-PIN      | ADA (LA CAÑADA) { 02 - C02.1 } |                  | 0.83              | 0.83         |        |
| Real Used Qty 🔹                              |      | Asset Type                              |                                     | AUTO 001                             |                                |                  | 50,000.00         | 50,000.00    | I      |
| Resource Description •                       |      | WO Id                                   |                                     | CENTRO COMERCIAL EL TESORO {         | CC-TER }                       |                  | 1,004,000.00      | 1,004,000.00 |        |
|                                              |      | Cost center                             |                                     | Chiller { Global-Chiller-001 } Xerox |                                | 55.00            |                   | 55.00        |        |
| Resource Source *                            |      | Task type                               |                                     | EL CORRAL { ELCO-ELTE-01 }           |                                |                  | 4,500.00          | 4,500.00     |        |
| Resource Type 🔹                              |      | Task Group 1                            |                                     | GRUPO ELECTROGENO                    |                                |                  | 50,000.00         | 50,000.00    |        |
| Teek                                         |      | Task Gloup 2                            |                                     | MINISPLIT9                           |                                |                  | 20,000.00         | 20,000.00    |        |
| lask 🔻                                       |      |                                         |                                     | MOLINO 1 { MOL-01 }                  |                                |                  | 142,500.00        | 142,500.00   |        |
| Task Groun 1 +                               |      |                                         |                                     | MONTADODA FA                         |                                |                  | 0.00              | 0.00         |        |

- Count: Counts the number of values in a column or dataset.
- Count Unique Values: Counts distinct values excluding duplicates.
- List Unique Values: Lists all unique values in a column or dataset.
- Sum: Calculates total sum of values.
- Integer Sum: Sum applied specifically to integers (whole numbers).
- Average: Calculates the mean.
- Median: Calculates the median (middle value when data is sorted).
- Sample Variance: Measures how values vary from the mean.
- Sample Standard Deviation: Measures the dispersion of sample data.
- Minimum: Finds the minimum value.
- Maximum: Finds the maximum value.
- First: Returns the first value.
- Last: Returns the last value.
- Sum Over Sum: Calculates the sum of values divided by the total sum.
- Sum as Fraction of Total: Calculates sum as fraction of the grand total.

- Sum as Fraction of Rows: Calculates sum as fraction of row totals.
- Sum as Fraction of Columns: Calculates sum as fraction of column totals.
- Count as Fraction of Total: Counts values as fraction of total.
- Count as Fraction of Rows: Counts values as fraction of row totals.
- Count as Fraction of Columns: Counts values as fraction of column totals.

#### Grouping 3:

| Business Intelligence<br>Economical Analysis |                         |                          | • @ <del>%</del> Jo ~                             |
|----------------------------------------------|-------------------------|--------------------------|---------------------------------------------------|
| O Actual Resource Us                         | sage 👼 Cost Pivot Table | S Planned Resource Usage | Actual Schedule Date<br>v 2024-05-23 / 2025-05-22 |
|                                              |                         |                          | 8 <u>9</u>                                        |
| Grouped Column Chart                         | Count 🔹 🗘 🗧             | → Year +                 |                                                   |
| Asset Group 1 •                              | Asset •                 | ≡ ×<br>Year              | Count vs Year by Asset                            |
| Asset Group 2 *                              |                         | Filter values            |                                                   |
| Asset Type •                                 |                         | Select All Deselect All  |                                                   |
| Issued Qty •                                 |                         | 2023                     |                                                   |
| Month •                                      |                         | 2025                     |                                                   |
| Qty •                                        |                         | J                        |                                                   |
| Real Used Qty 🔹                              |                         | о с<br>С<br>С            |                                                   |
| Resource Source                              |                         |                          |                                                   |
| Resource Type •                              |                         | -0.5                     |                                                   |
| Task Task Group 1 Task Group 1               |                         | -1                       |                                                   |

- Resource Type: Refers to the category of the resource used (labor, materials, equipment, etc.), useful for classifying and organizing resources in a project or activity.
- Resource Description: A brief description or name of the resource used, helpful to clearly identify each resource and its function.
- Resource Source: Indicates where the resource was obtained from (a specific supplier or internal source), useful for tracking acquisition.
- Quantity: Total quantity available or used in the activity or process.
- Quantity Delivered: Amount of resource delivered for use in the activity or project.
- Actual Quantity Used: Amount actually used during execution.
- Unit Cost: Cost per unit of measure.

- Total Cost: Total cost calculated by multiplying used quantity by unit cost.
- Unit: Unit of measure (hours, liters, units, etc.).
- Year and Month: The period during which the resource was or will be used, useful for temporal analysis and tracking.
- Asset: Catalog.
- Asset Classification 1 and 2: Additional categories for more detailed classification of resource condition or status.
- Asset Type: General category or type of the asset.
- Topic: General theme or category of the activity or project involving the resources.
- WO ID: Unique identifier of the work order or task associated with resource usage.
- Cost Center: Cost center to which the resource costs are assigned, facilitating cost tracking by area or department.
- Task Type: Category of the task associated with resource usage, useful for organizing and classifying related tasks.
- Task Classification 1 and 2: Additional categories for more specific classification of tasks related to resource usage.

## Cost Pivot Table Interface Layout:

| Business Intelligence<br>Economical Analysis |                        | - OL 😵 🗐 -                                                |
|----------------------------------------------|------------------------|-----------------------------------------------------------|
| Actual Resource Usage Scost Pivot Table      | Planned Resource Usage | Actual Schedule Date                                      |
| Table •                                      | Count → ‡ ←            | Year *                                                    |
| Asset Group 1 *                              | Asset •                | Year     Totals       Asset     Totals       Totals     0 |
| Cost center *                                |                        |                                                           |
| Month •<br>Qty •                             |                        |                                                           |
| Real Used Qty * Resource Description *       |                        |                                                           |
| Resource Source  Resource Type               |                        |                                                           |
| Task Group 1 •                               |                        |                                                           |

The cost pivot table section is structured in three vertical spaces. The first contains all available options to extract information. Each option represents a type of data or category to be analyzed.

| Business Intelligence<br>Economical Analysis                                                                                                    |                                   | <ul> <li>Image: Image: Ima</li></ul> |
|----------------------------------------------------------------------------------------------------|-----------------------------------|----------------------------------------------------------------------------------------------------|
| Actual Resource Usage Sost Pive                                                                                                    | nt Table 💮 Planned Resource Usage | Actual Schedule Date<br>v 2024-05-23 / 2025-05-22 💼 💍 学 🛫                                                                                                    |
| Table     •       Asset Group 1 •     •       Asset Group 2 •     •       Asset Type •     •       Cost center •     •       Issued Qty •     •       Month •     •       Qty •     • | Count • 1 ←<br>Asset •            | - Year        Year       Year       Asset       Totals       Totals                                                                                                    |
| Real Used Qty * Resource Description * Resource Source * Resource Type * Task * Task Group 1 *                                                                                        |                                   |                                                                                                    |

The second and third spaces are destination areas where selected options from the first space can be dragged and dropped. Placing an option in one of these spaces initiates a process of extracting specific data related to the chosen option.

| Business Intelligence<br>Economical Analysis |                       |             |                                      |                                 |                    | 4                 |              |                             |
|----------------------------------------------|-----------------------|-------------|--------------------------------------|---------------------------------|--------------------|-------------------|--------------|-----------------------------|
| Actual Resource Usag                         | ge 📑 Cost Pivot Table | ැලි Planned | Resource Usage                       | ← Actual Sched<br>✓ 2025-       | lule Dat<br>•04-23 | e<br>/ 2025-05-23 |              | - <del>-</del> 1 -0-<br>-0- |
| Table ×<br>Table                             | Sum<br>Total cost     | v ↓ ↔<br>v  | Year *                               | ļ                               |                    |                   |              | B)                          |
| Table Heatmap<br>Table Col Heatmap           | Asset •               |             |                                      | Year                            | 2024               | 2025              | Totals       |                             |
| Table Row Heatmap                            |                       |             | Asset                                |                                 |                    |                   |              |                             |
| Exportable TSV<br>Grouped Column Chart       |                       |             | Clima Data Center { 001 }            |                                 |                    | 12,000.00         | 12,000.00    |                             |
| Stacked Column Chart                         |                       |             | Clima Data Center { 0022 }           |                                 |                    | 50,800.00         | 50,800.00    |                             |
| Grouped Bar Chart                            |                       |             | EQUIPO 2 GLORY { EQ.GG-2 }           |                                 |                    | 0.00              | 0.00         |                             |
| Stacked Bar Chart                            |                       |             | HORNO 01 { HOR-01 }                  |                                 |                    | 22.50             | 22.50        |                             |
| Line Chart                                   |                       |             | MINISPLIT1 { AA-MS-0001 }            |                                 |                    | 0.00              | 0.00         |                             |
| Dot Chart                                    |                       |             | UPS { UPS.0001 }                     |                                 |                    | 50,000.00         | 50,000.00    |                             |
| Scatter Chart                                |                       |             |                                      | ANTÍO (LA CAÑADA) ( 01 - C01 )  |                    | 39 900 00         | 39 900 00    |                             |
| Multiple Pie Chart                           |                       |             |                                      |                                 |                    | 0.00              | 0.83         |                             |
| Pool Llood Oty                               |                       |             | AUTO 201                             | ADA (LA CANADA) { UZ - CUZ. I } |                    | 50.000.00         | 50.000.00    |                             |
| real Used Qly                                |                       |             | AUTU UUT                             |                                 |                    | 50,000.00         | 50,000.00    | I                           |
| Resource Description 🔹                       |                       |             | CENTRO COMERCIAL EL TESORO {         | CC-TER }                        |                    | 1,004,000.00      | 1,004,000.00 |                             |
|                                              |                       |             | Chiller { Global-Chiller-001 } Xerox |                                 | 55.00              |                   | 55.00        |                             |
| Resource Source *                            |                       |             | EL CORRAL { ELCO-ELTE-01 }           |                                 |                    | 4,500.00          | 4,500.00     |                             |
| Resource Type 🔹                              |                       |             | GRUPO ELECTROGENO                    |                                 |                    | 50,000.00         | 50,000.00    |                             |
|                                              |                       |             | MINISPLIT9                           |                                 |                    | 20,000.00         | 20,000.00    |                             |
| lask *                                       |                       |             | MOLINO 1 { MOL-01 }                  |                                 |                    | 142,500.00        | 142,500.00   |                             |
| Task Group 1                                 |                       |             |                                      |                                 |                    | 0.00              | 0.00         |                             |

It is important to understand that information obtained in the second space can be crossreferenced or combined with information in the third space for a more complete analysis. For example, selecting "assets" in the second space allows cross-referencing this data with time variables like year in the third space, yielding a detailed analysis of asset performance over time.

| Business Intelligence<br>Economical Analysis |                                     |                                                                |                                     |                                   |                    | 4                 |              | S C ~      |
|----------------------------------------------|-------------------------------------|----------------------------------------------------------------|-------------------------------------|-----------------------------------|--------------------|-------------------|--------------|------------|
| O Actual Resource Usage                      | 房 Cost Pivot Table                  | 💮 Planned                                                      | Resource Usage                      | Actual Scher<br>2025              | dule Dat<br>-04-23 | e<br>/ 2025-05-23 | 3 🛗 Ć        |            |
| Table •                                      | Sum<br>Count<br>Count Unique Values | × ↓ ↔<br>*                                                     | Year •                              |                                   |                    |                   |              | Ø <u>j</u> |
| Asset Group 1 *                              | As <sub>Sum</sub><br>Integer Sum    |                                                                | Asset                               | Year                              | 2024               | 2025              | Totals       |            |
| Asset Group 2 🔹                              | Average                             | werage<br>Aedian<br>ample Variance<br>ample Standard Deviation | Clima Data Center { 001 }           |                                   |                    | 12,000.00         | 12,000.00    |            |
| Asset Type 🔹                                 | Median                              |                                                                | Clima Data Center { 0022 }          |                                   |                    | 50,800.00         | 50,800.00    |            |
| Cost center                                  | Sample Standard Deviatio            |                                                                | EQUIPO 2 GLORY { EQ.GG-2 }          |                                   |                    | 0.00              | 0.00         |            |
| oost center                                  | Minimum                             |                                                                | HORNO 01 { HOR-01 }                 |                                   |                    | 22.50             | 22.50        |            |
| Issued Qty 🔹                                 | Maximum                             |                                                                | MINISPLIT1 { AA-MS-0001 }           |                                   |                    | 0.00              | 0.00         |            |
| Month •                                      | Last                                |                                                                | UPS { UPS.0001 }                    |                                   |                    | 50,000.00         | 50,000.00    |            |
| 0                                            | Sum over Sum                        |                                                                | 01 - C01 PARQUE DE FÚTBOL EL        | PLANTÍO (LA CAÑADA) { 01 - C01 }  |                    | 39,900.00         | 39,900.00    |            |
| Qty ¥                                        | Sum as Fraction of Total            |                                                                | 02 - C02.1 PARQUE CARRER 30-F       | PINADA (LA CAÑADA) { 02 - C02.1 } |                    | 0.83              | 0.83         |            |
| Real Used Qty 🔹                              | Sum as Fraction of Colum            | tion of Rows AUTO 001                                          |                                     |                                   |                    | 50,000.00         | 50,000.00    | I          |
| Resource Description •                       | Count as Fraction of Total          |                                                                | CENTRO COMERCIAL EL TESOR           | 0 { CC-TER }                      |                    | 1,004,000.00      | 1,004,000.00 |            |
|                                              | Count as Fraction of Rows           | •                                                              | Chiller { Global-Chiller-001 } Xero | x                                 | 55.00              |                   | 55.00        |            |
| Resource Source *                            | Count as Fraction of Colu           | nns                                                            | EL CORRAL { ELCO-ELTE-01 }          |                                   |                    | 4,500.00          | 4,500.00     |            |
| Resource Type 🔻                              |                                     |                                                                | GRUPO ELECTROGENO                   |                                   |                    | 50,000.00         | 50,000.00    |            |
| Task T                                       |                                     |                                                                | MINISPLIT9                          |                                   |                    | 20,000.00         | 20,000.00    |            |
|                                              |                                     |                                                                | MOLINO 1 { MOL-01 }                 |                                   |                    | 142,500.00        | 142,500.00   |            |
| Task Groun 1 🔻                               |                                     |                                                                | MONTADODA FA                        |                                   |                    | 0.00              | 0.00         |            |

This space distribution approach enables dynamic exploration and analysis of data, facilitating identification of trends, patterns, and meaningful relationships for informed decision-making in cost and resource management.

## **Application Example:**

Management requested a report analyzing resource distribution used in various assets intervened in maintenance plans scheduled from April to May 2025. It is necessary to understand the number of assets in each description category to make informed decisions about resource management and asset allocation.

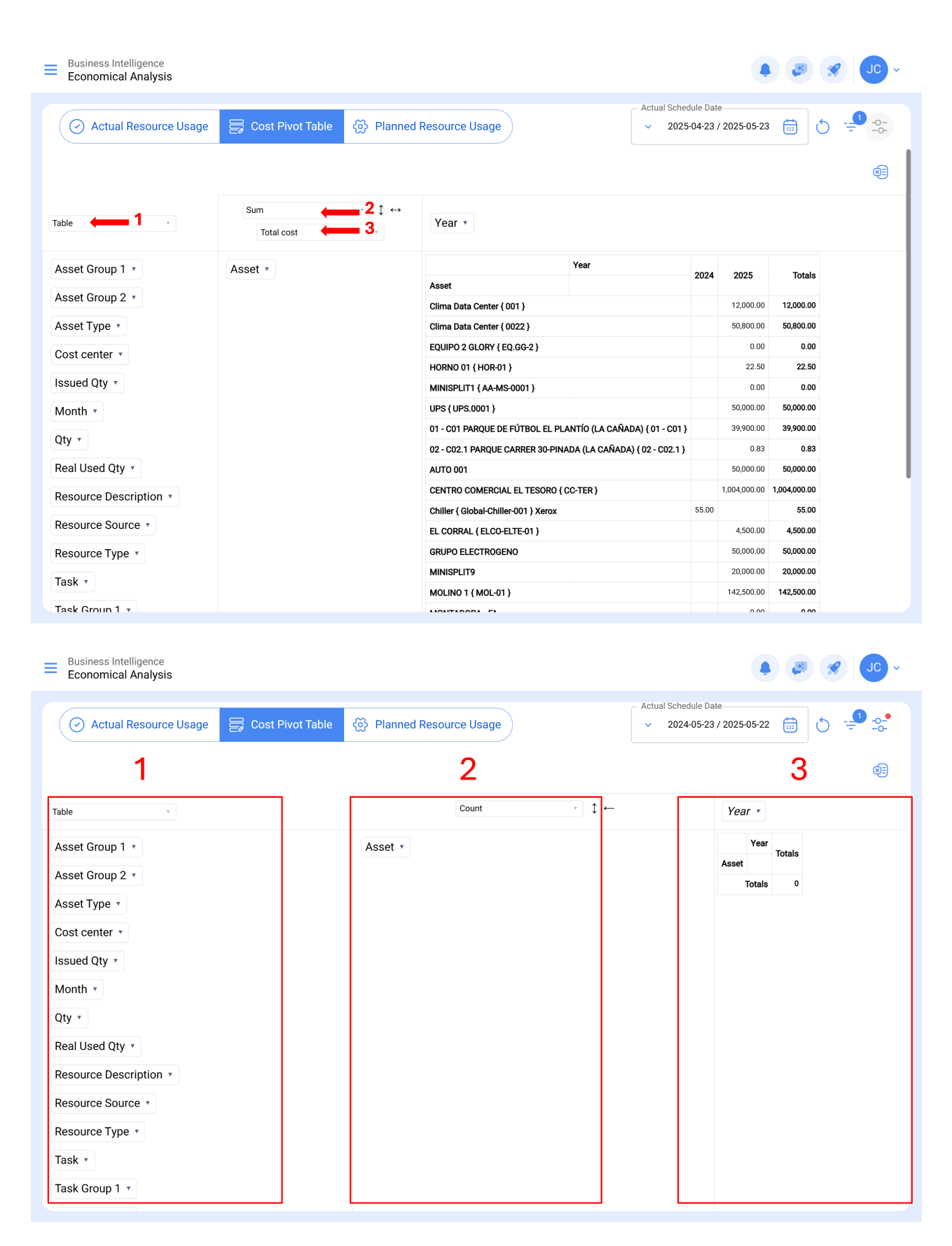

For this case, we can represent data from our business intelligence module in the interface. The first step is to select the three available groupings.

For the first grouping, select the "Grouped column chart" option, which provides a grouped bar chart showing variables on the X axis as columns.

| Business Intelligence<br>Economical Analysis                                                                                                    |                         |                                                  |              | • 🖉 🗶 JC -                                                                                                    |
|----------------------------------------------------------------------------------------------------|-------------------------|--------------------------------------------------|--------------|----------------------------------------------------------------------------------------------------|
| O Actual Resource Us                                                                                                    | sage 😝 Cost Pivot Table |                                                  |              | Actual Schedule Date           v         2025-04-23 / 2025-05-23         III         III         III         III         III         IIII         IIII         IIII         IIIII         IIIIIIIIIIIIIIIIIIIIIIIIIIIIIIIIIIII                                                                                                    |
|                                                                                                    |                         |                                                  |              | Ø]                                                                                                    |
| Grouped Column Chart 🔹                                                                                                    | Sum                     | Year •                                           |              |                                                                                                    |
| Asset Group 1<br>Asset Group 2<br>Asset Type<br>Cost center<br>Issued Qty<br>Month<br>Qty<br>Real Used Qty<br>Resource Description<br>Resource Source<br>Resource Type<br>Task | Asset •                 | 1М<br>0.8М<br>то 0.8М<br>то 0.6М<br>0.4М<br>0.2М | Sum of Total | Clima Data Center { 001 }<br>Clima Data Center { 002 }<br>EQUIPO 2 GLORY { EQ.GG-2 }<br>HORNO 01 { HOR-01 }<br>MINISPLIT1 { AA-MS-0001 }<br>UPS { UPS.0001 }<br>01 - C01 PARQUE DE FÚTBOL EL PLANTÍO (LA CAÑADA) { 01<br>02 - C02.1 PARQUE CARRER 30-PINADA (LA CAÑADA) { 02 - (<br>AUTO 001<br>CENTRO COMERCIAL EL TESORO { CC-TER }<br>Chiller { Global-Chiller-001 } Xerox<br>EL CORRAL { ELCO-ELTE-01 }<br>GRUPO ELECTROGENO<br>MINISPLIT9<br>MOLINO 1 { MOL-01 }<br>MONTADORA - FA<br>MOTOBOMBA<br>OTIS ELEVADOR #1 { EL01 } |

For the second grouping, select the "count" option, which counts the number of values in a column or dataset. Also, add the "asset" parameter in space 2, as it is the data to be analyzed.

| Business Intelligence<br>Economical Analysis         |             | • 🖉 🗶 Jo -                                                                                                    |
|------------------------------------------------------|-------------|----------------------------------------------------------------------------------------------------|
| O Actual Resource Usage                              |             | Actual Schedule Date<br>✓ 2025-04-23 / 2025-05-23 ( )                                                                                                    |
| Grouped Column Chart • Count •                       | ↔ Year *    | @]                                                                                                    |
| Asset Group 1<br>Asset Group 2<br>Asset Ture 5       | Count       | vs Year by Asset                                                                                                    |
| Asset Type *<br>Cost center *<br>Issued Qty *        | 54          | Clima Data Center { 001 }<br>Clima Data Center { 0022 }<br>EQUIPO 2 GLORY { EQ.GG-2 }<br>HORNO 01 { HOR-01 }<br>MINISPLIT1 { AA-MS-0001 }                                                 |
| Month *<br>Qty *                                     | 3           | UPS { UPS.0001 }<br>01 - C01 PARQUE DE FÚTBOL EL PLANTÍO (LA CAÑADA) { 01<br>02 - C02.1 PARQUE CARRER 30-PINADA (LA CAÑADA) { 02 - (<br>AUTO 001<br>CENTRO COMERCIAL EL TESORO { CC-TER } |
| Real Used Qty  Resource Description  Resource Source | 2           | Chiller { Global-Chiller-001 } Xerox<br>EL CORRAL { ELCO-ELTE-01 }<br>GRUPO ELECTROGENO<br>MINISPLIT9<br>MOLINO 1 { MOL-01 }                                                              |
| Resource Type *                                      | 0-2024 2025 | MONTADORA - FA<br>MOTOBOMBA<br>OTIS ELEVADOR #1 { EL01 }                                                                                                    |
| Task Group 1 🔻                                       |             |                                                                                                    |

In space 3, add the data with which you want to cross-reference information. In this case, select "Year," specifying 2025 as the reporting period.

| Economical Analysis             |                      |                         | • • • • • •                                                                                                    |
|---------------------------------|----------------------|-------------------------|----------------------------------------------------------------------------------------------------|
| Actual Resource Usage           | e 📑 Cost Pivot Table | Planned Resource Usage  | Actual Schedule Date           v         2025-04-23 / 2025-05-23         IIII         IIII         IIIII         IIIIIIIIIIIIIIIIIIIIIIIIIIIIIIIIIIII |
|                                 |                      |                         | @                                                                                                    |
| Grouped Column Chart Co         | ount → ↓ ←           | → Year ▼                |                                                                                                    |
| Asset Group 1 •                 | sset •               | ≡ × Year × Cou          | nt vs Year by Asset                                                                                                    |
| Asset Group 2 •<br>Asset Type • |                      | Filter values           |                                                                                                    |
| Cost center *                   |                      | Select All Deselect All | Clima Data Center { 001 }<br>Clima Data Center { 0022 }<br>EQUIPO 2 GLORY { EQ.GG-2 }                                                                 |
| Issued Qty *                    |                      | 2025                    | MINISPLITI { AA-MS-0001 }<br>UPS { UPS.0001 }<br>01 - C01 PAROUE DE EVITROL EL PLANTÍO (LA CAÑADA) / 01                                               |
| Qty •                           |                      | 3 Connt                 | 02 - C02.1 PARQUE CARRER 30-PINADA (LA CAÑADA) { 02 - (<br>AUTO 001<br>CENTRO COMERCIAL EL TESORO { CC-TER }                                          |
| Real Used Qty •                 |                      | 2                       | Chiller { Global-Chiller-001 } Xerox<br>EL CORRAL { ELCO-ELTE-01 }<br>GRUPO ELECTROGENO                                                               |
| Resource Source *               |                      | 1                       | MINISPLIT9<br>MOLINO 1 { MOL-01 }<br>MONTADORA - FA                                                                                                   |
| Resource Type 🔹                 |                      | 0                       | <pre>MOTOBOMBA OTIS ELEVADOR #1 { EL01 }</pre>                                                                                                    |
| Task Group 1 •                  |                      | 2027 2023               |                                                                                                    |

The next step is to select the "Scheduled Date" option in the "Filter by" dropdown to retrieve preventive maintenance plans. Also, select the desired time interval in the "From - To" section, as the required dates fall within this period.

| Business Intelligence<br>Economical Analysis  |          | ٩                                               | - JC -                                 |
|-----------------------------------------------|----------|-------------------------------------------------|----------------------------------------|
| Actual Resource Usage Scost Pivot Table       |          | Actual Schedule Date<br>2025-04-23 / 2025-05-23 | Today                                  |
| Grouped Column Chart • Count • \$             | → Year • |                                                 | Yesterday     Last Week     Last Month |
| Asset Group 1 • Asset • Asset •               |          | Count                                           | Last year<br>Tomorrow<br>Next Week     |
| Asset Type *<br>Cost center *<br>Issued Qty * | 2        |                                                 | Next Month<br>Next Year                |
| Month *<br>Qty *                              | 1.5      |                                                 | Date range                             |
| Real Used Qty * Resource Description *        | G 1      |                                                 |                                        |
| Resource Source * Resource Type * Tack =      | 0.5      |                                                 |                                        |
| Task Group 1 *                                | 02,023.6 | 2,023.8                                         | 2024                                   |

| Business Intelligence<br>Economical Analysis |                                                                                                    | ~ JJ 😿 🖏 🌲                                                                                                 |
|----------------------------------------------|----------------------------------------------------------------------------------------------------|----------------------------------------------------------------------------------------------------|
|                                              | ole 💮 Planned Resource Usage                                                                                                    | Actual Schedule Date           2025-04-23 / 2025-05-23           Actual Schedule Date           Q: 10 - 10 |
| Grouped Column Chart • Count •               | t↔ Year •                                                                                                    | End Date                                                                                                   |
| Asset Group 1 × Asset ×                      |                                                                                                    | Count vs Year by Asset                                                                                     |
| Asset Type *                                 | 2                                                                                                    |                                                                                                    |
| Issued Qty *                                 | 1.5                                                                                                    |                                                                                                    |
| Qty *                                        | and the second second se |                                                                                                    |
| Resource Description *                       | J 1                                                                                                    |                                                                                                    |
| Resource Type *                              | 0.5                                                                                                    |                                                                                                    |
| Task •<br>Task Group 1 •                     | 0                                                                                                    | 2,023.8 2024                                                                                               |

The resulting graph will be displayed as follows:

| Business Intelligence<br>Economical Analysis                                                                                                    |                        | • • • • • • • • • • • • • • • • • • •                                                                                                    |
|----------------------------------------------------------------------------------------------------|------------------------|----------------------------------------------------------------------------------------------------|
| 🕑 Actual Resource Usage 🛱 Cost Pivot Table                                                                                                    | Planned Resource Usage | Actual Schedule Date                                                                                                    |
|                                                                                                    |                        | Ø                                                                                                    |
| Grouped Column Chart $\bullet$ Count $\bullet$ $\updownarrow$ $\leftrightarrow$                                                                                                    | Year •                 |                                                                                                    |
| Asset Group 1  Asset • Asset Group 2  Asset Type • Cost center • Issued Qty • Month • Qty • Real Used Qty • Resource Description • Resource Source • Resource Type • Task • Task Group 1 • | Count                  | <ul> <li>Q + Q &gt; Z</li> <li>Yos Year by Asset</li> <li>(MQU-0005 } TORNO CNC - 0005 HELLER</li> <li>(RF2179 ) R500 TRACTO SCANNIA</li> <li>(TAB-099 ) TABLERO ELECTRICO</li> <li>(Y-GER ) Vehículo - GER</li> <li>(PH 1 ) PH 1</li> <li>(PH 2 ) PH 2</li> <li>220 (ANT-01 ) vehículo TOYOTA</li> <li>440 MOD-0123 CAT GRUA VIAJERA (VIAJERA-01 )</li> <li>A-6010</li> <li>AIRE ACONDICIONADO</li> <li>AIRE ACONDICIONADO (FEDEX-AA-001 )</li> <li>AIRE ACONDICIONADO (FEDEX-AA-001 )</li> <li>AIRE ACONDICIONADO (</li></ul> |

With this result, we can begin developing the report for management.